## (1)「Internet Explorer のボタンが押せない」についての対処方法についてはアクテブ スクリプト設定が 有効か確認してください。

| ボタンが非活性化状態にある。<br><sup>画面1</sup>                                                                                                    | 画面2                                                     |  |
|----------------------------------------------------------------------------------------------------|---------------------------------------------------------|--|
| <i>ピーコレクト</i> 、トップメニュー                                                                                                    |                                                         |  |
| ■ 10月フィナンシャムのらの300501<br>(今年3年以大学・大学時代のごろう)<br>※単数は新したいには、10月1日には、10月1日日の際パイーン第0月から入せて10月ます。<br>つてまたらのでは、まていたがあります。2月1日日の一日の一日の一日の一日の一日の一日の一日の一日の一日の一日の一日の一日の一 | ▶ その他サポートサービス                                           |  |
|                                                                                                    | 寿物情報組会<br><u>クサービス(後</u><br>エリアポスティング<br>○ 大利館のご依頼<br>会 |  |

Internet Explorer を起動します。 1.

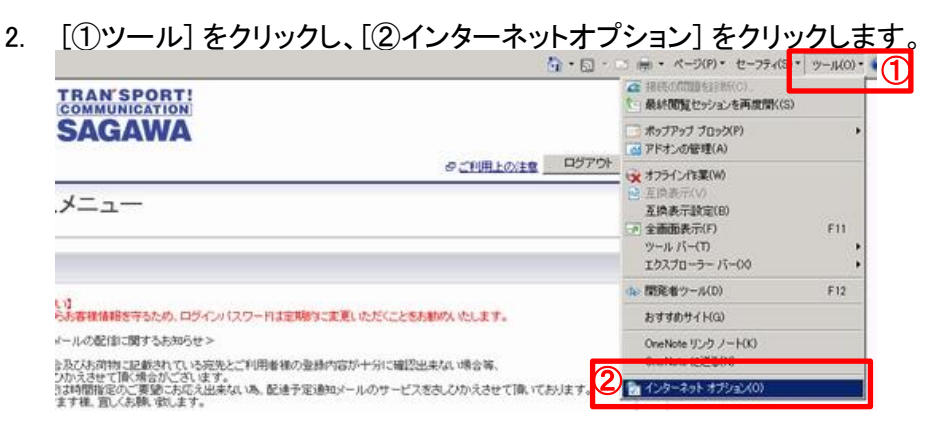

[インターネットオプション]の[①インターネット]上の[②レベルのカスタマイズ]をクリックし、 3. アクティブスクリプトを有効にします。

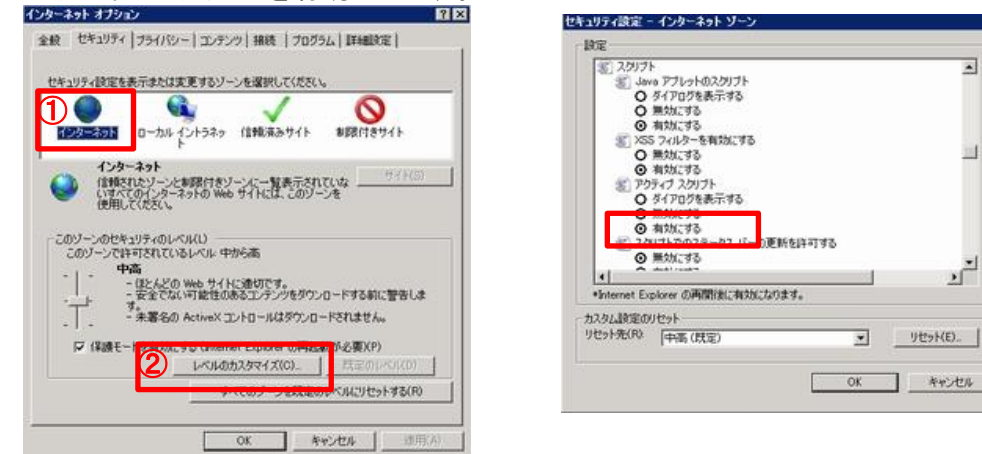

\*[アクテブ スクリプト]が有効か確認

×

٠

-

1

キャンセル

セキュリティ設定で[③信頼済サイト]がアクティブの場合には信頼済サイトを登録してください。 4.

| 2月21日で設定を表示または変更するソーンを選択してください。                  |                                                                          |
|--------------------------------------------------|--------------------------------------------------------------------------|
|                                                  | 信頼済みサイト                                                                  |
|                                                  | このゾーンにWebサイトを通知の保護できます。このゾーンのすべてのWebサ                                    |
| 1678(3のサイト<br>このジーズは、コンピューターやファイルに指書を与えない サイト(S) | V 116.009-50011931080809816494                                           |
|                                                  | この Web サイトをリーン(ci動力する(D)<br>Extre (/citizeth accenter accenter accenter) |
| このジーンのセキュリティのレベル(L)                              | 1000-770-000-000-000-000-000-000-000-000                                 |
| このゾーンで許可されているレベル すべて                             |                                                                          |
| - 安全でない可能性のあるエンテンツをダウンロードする前に警告しま                | 4                                                                        |
| - 未着名の ActiveX コントロールはダウンロードされません。               |                                                                          |
| -   -<br>(2)81                                   | 厂 このゾーンのサイトにはすべてサーバーの確認(https:)を必要とする(S)                                 |
| 5 LANDAZSTATICO. BEDUARD                         | BBL-X (A)                                                                |
|                                                  |                                                                          |

[④Webサイト]の登録要不要を確認して[不要URL(開かないURL)の削除]と[URL情報の新規登録]を行います。

Webサイト(W)URL https://\*.e-service.sagawa-exp.co.jp https://www.sg-financial.co.jp https://\*.sagawa-exp.co.jp http://www.sg-hldgs.co.jp

(2)「Internet Explorer (IE)ではこのページは表示できません」についての対処方法はユーザ環境の ネットワーク接続に起因するエラーが先に考えられますが、原因がネットワーク接続でない場合は、以下の

方法を試してください。

注意点 \* IE [信頼済サイト]設定が有効となっている場合には[各種ボタンが押せない]の項目3を参照。

\* OSがWindowsServer の場合 セキュリティ強化構成(IE ESC)設定に問題がある事が考えられます。 (OSバージョンによりIE ESCの対応方法が異なります。)

方法 1:Internet Explorer 閲覧の履歴の削除機能を使用します。

モデムやルーターをリセットしても問題が解決されない場合は、閲覧の履歴を削除すると解決される場合がありま す。次の手順に従って、以下のデータを削除します。

・インターネットー時ファイル •履歴 ・フォーム データ

\* IE [F5]でのデータ削除はインターネットー時ファイルのみです。

- Internet Explorer を起動します。 1.
- [①セーフティ] をクリックし、[②閲覧の履歴の削除] をクリックします。 2. お死に入り

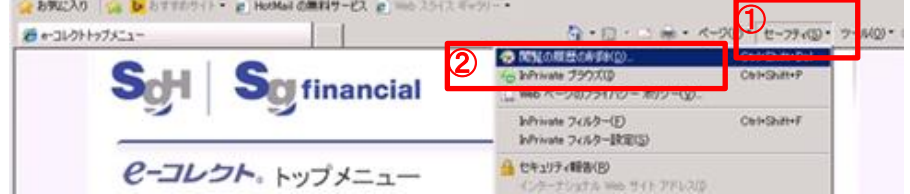

削除する情報の各カテゴリの横にあるチェックボックスをオンにします。 3.

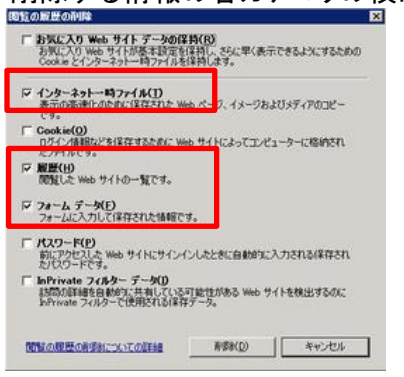

- お気に入りリストの Web サイトに関連する Cookie やファイルを削除しない場合は、[お気に入り Web サイト デー 4. タの保持]チェックボックスをオンにしますが今回はオフにします。
- 5. [削除]をクリックします (ファイルや履歴がたくさんある場合は、この処理にしばらく時間がかかります)。
- Internet Explorer を終了して、Internet Explorer を再起動し、Web ページへのアクセスを試みます。 6. 同じエラー メッセージが表示される場合は、次の方法に進みます

方法2:Internet Explorer (アドオンなし) モードを使用して既に設定されたアドインを無効にします。

【チェック項目】

・フォーム データ

•履歴

・インターネット一時ファイル

Internet Explorer の[①ツール] メニューの [②アドオンの管理] をクリックします。 1

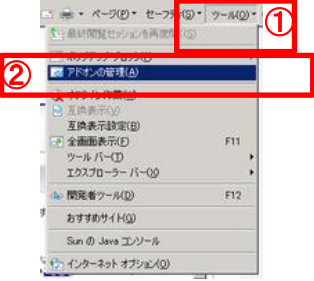

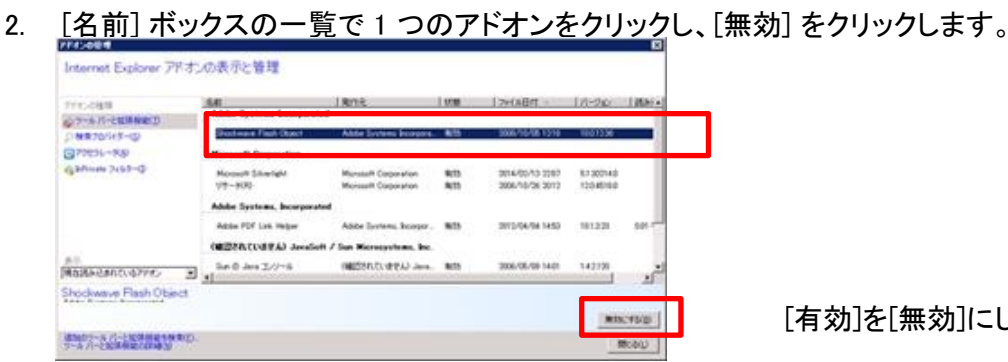

「有効」を「無効」にします。

3.を繰り返して、問題の原因となっているアドオンを特定します。

(3)インターネットのWebページにアクセスしたときに、「Webページが見つかりません」というエラーメッセー Error表示

| * 4 |                                                                               | • HTTP:100 案内                                      |
|-----|-------------------------------------------------------------------------------|----------------------------------------------------|
| i   | Web ページがみつかりません                                                               | HTTP:200 正常処理<br>HTTP:300 移転通知                     |
|     | 可能性のある原因<br>・アドレスに入力の間違いがある可能性がある。<br>・リンウをかりっクレた場合には、リンクが古い場合があります。<br>対処方法。 | HTTP:400 処理失敗(クライアント側<br>ステータスコード HTTP:500 サーバーエラー |
| 5   |                                                                               |                                                    |
|     | アドレスを再入力する。                                                                   |                                                    |
|     | <ul> <li>前のページに戻る。</li> </ul>                                                 |                                                    |
|     | ● メインのサイトに移動して必要な情報を探す。                                                       |                                                    |
|     | ③ 非知道集成                                                                       |                                                    |

ステータスコードは画面の右上の方に小さく表示されます。ページを表示できない原因のほとんどがファイルが削除されたか、ファイル名が間違っていることによるもので、「HTTP 404」と表示されます。

ステータスコードが400番台であれば、Webページを見ている側(クライアント側)にエラーが、500番台ならばWebサイト(サーバー側)にエラーが発生していることを示しています。代表的なステータスコードは以下の通りです。

## □主なHTTPのステータスコード

## **4**00

- 400 Bad Request ··· アドレスが間違っていたために、Webサーバーが要求されたリクエストを解釈、実行できなかったときに表
- 401 Unauthorized・・・認証コードが必要なことを示しています。ブラウザにIDとパスワードの入力が必要です。正しいID・パス ワードがないとアクセスできません。
- 403 Forbidden・・・リクエストは理解されましたが、何らかの理由で実行されなかったときに表示されます。「アクセスする権限 がありません」とも表示されることがあります。なお、URLに「s」を追加して「https://」とすると解消される場合があります。
- 404 Not Found・・・リクエストされたリソースが見つからなかったときに表示されます。ファイルが移動したか、URLの入力ミスが ほとんどなので、再度確認してみましょう。サーバが落ちている(稼動していない)場合もあります。
- ・405 Method Not Allowed・・・許可されていないメソッドタイプのリクエストを受けた。
- ・ 406 Not Acceptable Accept・・・ヘッダから判断された結果、受け入れられない内容を持っていた。
- ・407 Proxy Authentication Required · · · 最初にProxy認証が必要です。
- ・408 Request Time-out・・・リクエストの待ち時間内に反応がなかった。
- ・409 Conflict・・・そのリクエストは現在の状態のリソースと矛盾するため完了できなかった。
- ・410 Gone・・・そのリクエストはサーバでは利用できず転送先のアドレスも分からない。
- ・411 Length Required・・・定義されたContent-Lengthの無いリクエストを拒否しました。
- ・412 Precondition Failed・・・1つ以上のリクエストヘッダフィールドで与えられた条件がサーバ上のテストで不正であると判断しました。
- ・413 Request Entity Too Large ··· 処理可能量より大きいリクエストのため拒否しました。
- ・414 Request-URI Too Large・・・リクエストURIが長すぎるため拒否しました。
- ・415 Unsupported Media Type・・・リクエストされたメソッドに対してリクエストされたリソースがサポートしていないフォーマットであるため、 サーバはリクエストのサービスを拒否しました。
- ・416 Requested range not satisfiable・・・リクエストにRangeヘッダフィールドは含まれていたが、If-Rangeリクエストヘッダフィールドがありません。
- ・ 417 Expectation Failed Expect・・・リクエストヘッダフィールド拡張が受け入れられなかった

## ♦500

- 500 Internal Server Error・・・サーバー側がリクエストを実行できない状態にあります。サーバーが一時的にビジー状態か、サイトのゲートウェイに負担がかかっている可能性があります。掲示板が閉鎖されたサイトでも、この種類のエラーが出ることが
- 501 Not Implenmented · · · サーバーがリクエストを実行できる環境をサポートしていないときに表示されます。
- 502 Bad Gateway・・・アクセス先のゲートウェイから無効なレスポンスを受信したときに表示されます。
- 503 Server Unavailable・・・大きな負担がかかっているかメンテナンス中のために、一時的にリクエストを実行できない状態にあります。時間を置いて再試行してみるとアクセスできる可能性が高いです。
- 503 Mapping Server Error・・・クリッカブルマップで、変なアドレスを指定した。
- 503 Too many users・・・この時間このページにアクセスできる定員オーバーをしました。
- 503 Method Not Allowed・・・CGIで送信時にPOSTかGETの一方しかできないのに、違う方を行った。
- ・504 Gateway Time-out・・・リクエストを完了するために必要なDNSなどのサーバからレスポンスを受信できなかった。
- ・505 HTTP Version not・・・supported サポートされていないHTTPプロトコルバージョンを受けた。
- ・HTTP/1.0 Server Too Busy・・・たくさんのユーザーが集中してアクセスしてきているため、サーバーのアクセス制限に引っかかっています。 時間を置いてアクセスし直します。
- Page has Expired・・・ー定時間だけ有効なWebページで、制限時間を越えてしまうと表示されます。ページを更新するなどして読み直せば表示されます。